# Intelligent Wireless Keyboard User's Guide

Notice:

Federal Communications Commission (FCC) requirements, Part 15

This equipment has been tested and found to comply with the limits for a class B digital device, pursuant topart 15 of the FCC Rules. These limits are designed to provide reasonable protection against harmful interference in a residential installation. This equipment generates, uses and can radiate radio frequency energy and, if not installed and used in accordance with the instructions, may cause harmfulinterference to radio communications. However, there is no guarantee that interference will not occur in a particularinstallation. If this equipment does cause harmful interference to radio or television reception, which can be determined by turning the equipment off and on, the user is encouraged to try to correct the interference by one or more of the following measures:

- --Reorient or relocate thereceiving antenna.
- --Increase the separation between the equipment and receiver.
- --Connect the equipment into an outlet on acircuit different from that to which thereceiver is connected
- --Consult the dealer oran experienced radio/TV technician for help.

CAUTION: Any changes of modifications not expressly approved by the grantee of this device could void the user's authority to operate the equipment.

This device complies withPart 15 of theFCC Rules.

Operation is subject to the following two conditions: (1) this device maynot cause harmful interference, and (2) this device mustaccept any interference received including interference that may cause undesired operation.

## Congratulations on your purchase of the Intelligent Wireless Keyboard. Please carefully read the User's Guide to learn about the installation and the convenient Internet and multimedia functions of your new Intelligent Wireless Keyboard.

## 1. Contents of Package

1) Intelligent Wireless Keyboard 2) Receiver (PS/2) 3) Three AA Batteries 4) Driver CD-ROM 5) User's Guide

## 2. Install Hardware

- 2-1. Install the Receiver with a PS/2 Connector
  - 1) Please turn off your PC.

2) Plug the PS/2 connector of the receiver into the PS/2 keyboard port of the PC.

Figure 2-2

Link Butto

- 2-2. Select the Keyboard Channel 1) The two-channel switch is located on the back, right-hand side of the keyboard, which is next to the link button. Select
  - channel "1" or "2". 2) Put the batteries into the battery case

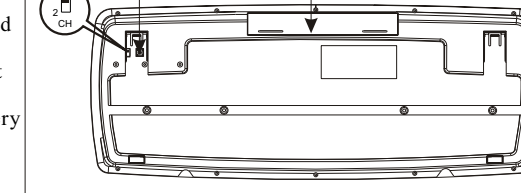

-Battery Case

Figure 2-3

Link But

LED Indicato

Figure 2-1

Keyboard

Receiver

2-3. Link the Intelligent Wireless Keyboard with the Receiver

Notice: The locations of the channellink button and the LED indicator may be different due to various receiver shapes.

- 1) Please turn on your PC. The LED indicator on the receiver will light.
- 2) Press the ID Link Button on the receiver and the LED indicator will blink. The receiver is ready to automatically link with the keyboard.
- 3) Press the ID Link Button on the back of the keyboard and the LED light on the receiver will blink quickly while you successfully finish the keyboard linkage.

- 4) The LED indicator on the receiver will light steadily while you complete the linkage.
- 5) The LED indicator of the receiver will blink while you use the keyboard.
- 6) If you need to re-link the keyboard or after changing the batteries, please repeat the above linkage instructions.
- 7) If the selected channel is interfered by other wireless keyboard users nearby, please change the Link ID by re-linkage or select the other channel immediately.
- 8) There are 256 changeable IDs for each channel.

## 3. Install Driver

- 3-1. Notice
  - 1) The driver supports Windows 95, Windows 98, Windows NT, Windows 2000, Windows ME and Windows XP.
  - 2) The driver CD-ROM may content the drivers of keyboards and mice. Please select to install the keyboard driver at the pop-up window.
  - 3) The PC system may automatically install the driver.
- 3-2. Install the Keyboard Driver
  - 1) Insert the driver CD-ROM to your PC.
  - 2) If the driver CD-ROM does not be automatically installed, please double click the file "Setup.exe" in the folder of the keyboard and follow the setup instructions to complete the driver installation.
  - 3) A Keyboard Setting icon will appear on the tool bar of Windows ##### after you successfully finish the installation.
  - 4)You can double click the Keyboard Setting icon and follow the selection instructions to set the keyboard functions.

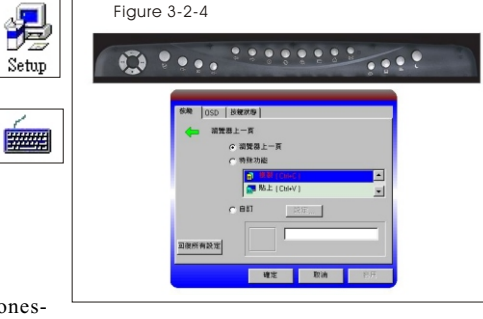

□− Volume Down

Fast Backward

My Favorites

Web Stop

My Computer

 $\otimes$ 

H Volume Up

Stor

ፈእ

42

.....

Fast Forward

Web Home

Web Refresh

Web Backward

Calculato

5) 20 Smart Hot Keys locate in three zones--Multimedia, Internet and Computer.

## Multimedia Zone

Provides you the total media control.

Figure 3-2-5

69

 $\bowtie$ Mute

 $\bowtie$ E-mail

ඬ

⇒

Multimedia Zone

▷/I Play/Pause

Internet Zone

Media Plave

Web Search

Web Forward

PC Sleep

WakeUn

Computer Zone

- (1) Media Player
- (2) Volume Up
- (3) Volume Down (4) Mute
- (5) Fast Forward
- (7) Play/Pause
- (8) Stop
- Internet Zone Freely surfing Internet
- through the 8 easy hot kevs.
- (1) E-mail
- (2) Web Home
- (3) My Favorites
- (4) Web Search
- (5) Web Refresh
- (6) Web Stop
- (7) Web Page Forward

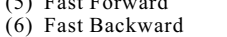

Computer Zone Use your computer in the smarter way. (1) PC Sleep (2) Calculator (3) My Computer (4) Wake Up

#### 4. Battery Notice

- 1) The LED indicator of the keyboard will turn to red light while the keyboard is in the status of low battery and a low-battery icon will appear on the taskbar of Windows. Please change the batteries immediately.
- 2) Press any button to wake up the keyboard while the keyboard is in the sleeping mode.

Intelligent Wireless Keyboard User's Guide